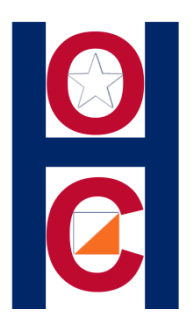

- The following set of instructions is for **Group** registration "not" Individuals.
- Initially there are a lot of steps. However, when you have completed these setup procedures, registering for a HOC event will be faster and easier.
- It is highly recommend you use 2 windows:
  #1 for your browser. #2 for this presentation

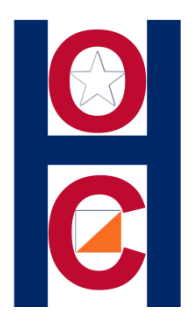

## HOC uses a 3<sup>rd</sup> party for "online" registration. "OrienteeringOnLine.net" (OOL)

## Steps:

- 1. You will "Register" with OOL (Create an account)
- 2. Create a Group Club (School, BSA Troop, Family)
- 3. Add members to your Group Club
- 4. Register for an HOC event. (Jones Forest)

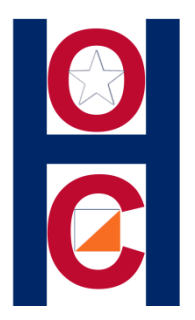

## **Step #1:** Register/Create an account

• Go to

www.orienteeringonline.net/register.aspx

• You will need to provide an email address and create an account password.

| S OrienteeringOnline.net × +                                                                                    |                                                                                      |
|----------------------------------------------------------------------------------------------------|--------------------------------------------------------------------------------------|
| $\leftarrow \rightarrow C$ (O) Not secure   orienteeringonline.net/Register.aspx                                |                                                                                      |
| 🏥 Apps 🔞 AT&T - Login 🅞 (1 unread) - duquet 🛚 HOC 📮 HOC Contact List                                            | 🛚 HOC — WordPress 🔹 Orienteering USA 📀 OrienteeringOnline 😻 Login - Dropbox 🔗        |
| ORIENTEERINGONLINE<br>ONLINE ENTRIES SYSTEM<br>Home My profile My Maps My club's competitions Messages Search R | Email: Password:<br>Login<br>Register Forgot password<br>egister for competition FAQ |
| OrienteeringOnline.net registration                                                                             |                                                                                      |
| Please fill in all the boxes and click submit button.                                                           | ]                                                                                    |
| First name:                                                                                                    | Fill in form: Information & Code                                                     |
| Email:                                                                                                    | < Submit >                                                                           |
| Retype email:                                                                                                   |                                                                                      |
| Type the code shown:                                                                                            |                                                                                      |
| Submit                                                                                                    |                                                                                      |

e

0

0

0

Q

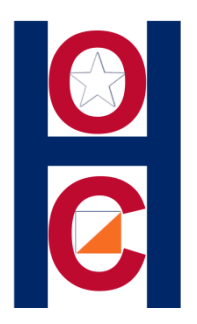

Step #2: Now that you have created an account, LOGIN to <u>OrienteeringOnLine</u> with email and password.

 After you LOGIN you will see an option to "Create new club."

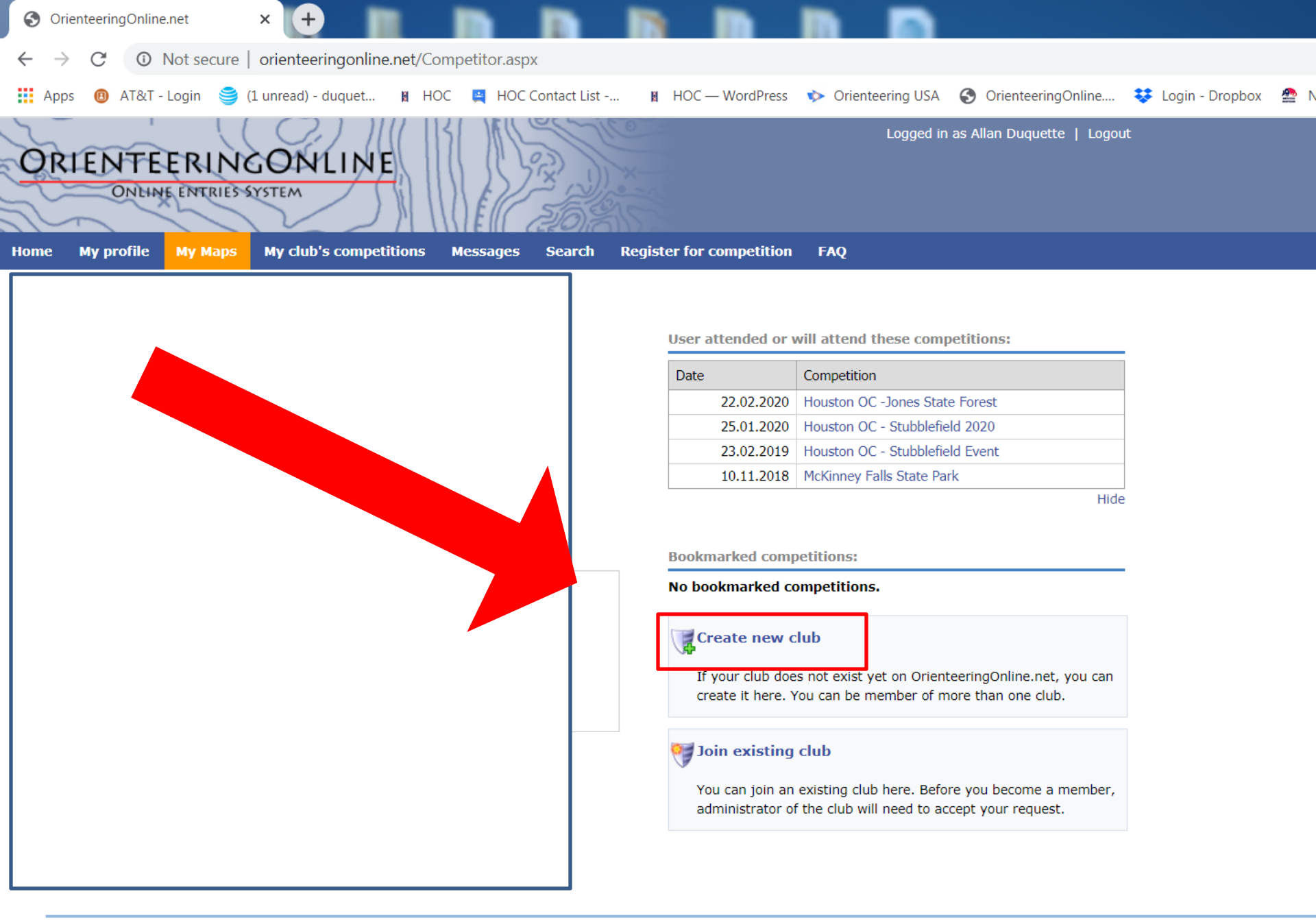

W

Ě.

EO

| OrienteeringOnline.net                         | × +                                 |                                      |                                  |                               |  |  |  |  |  |
|------------------------------------------------|-------------------------------------|--------------------------------------|----------------------------------|-------------------------------|--|--|--|--|--|
| $\leftarrow \rightarrow C$ (i) Not secur       | re   orienteeringonline.net/AddNew@ | Club.aspx                            |                                  |                               |  |  |  |  |  |
| 👥 Apps 📵 AT&T - Login 🍯                        | 🍦 (1 unread) - duquet 🛚 🖁 HOC 🛛 🚆   | HOC Contact List 🕅 HOC — WordPress   | Orienteering USA S OrienteeringO | nline 👯 Login - Dropbox 🛛 🔮 I |  |  |  |  |  |
| ORIENTEERIN<br>ONLINE ENTRIE                   | NGONLINE<br>3-SYSTEM                |                                      | Logged in as Allan Duquette      | Logout                        |  |  |  |  |  |
| Home My profile My Map                         | s My club's competitions Mess       | ages Search Register for competition | FAQ                              |                               |  |  |  |  |  |
| Create new club                                |                                     | Examples:                            |                                  |                               |  |  |  |  |  |
| Basic info                                     |                                     | "Dig City Lligh School"              |                                  |                               |  |  |  |  |  |
| Club name:<br>Club short name:<br>Country:     | ~                                   | "BCHS"                               | "Trp1234"                        | "FOC"                         |  |  |  |  |  |
| Address                                        |                                     |                                      |                                  |                               |  |  |  |  |  |
| Address 1:<br>Address 2:<br>City:<br>Zip code: |                                     | Fill in Basic Inform                 | nation                           |                               |  |  |  |  |  |
| Country:<br>Hide address:                      |                                     | < Create new clu                     | b >                              |                               |  |  |  |  |  |
|                                                | Create new club                     |                                      |                                  |                               |  |  |  |  |  |

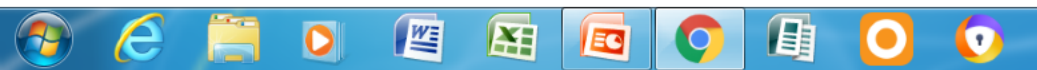

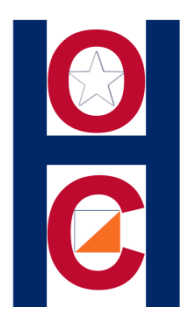

# **Step #3:** Now that you have created your Group Club, it is time to add your members.

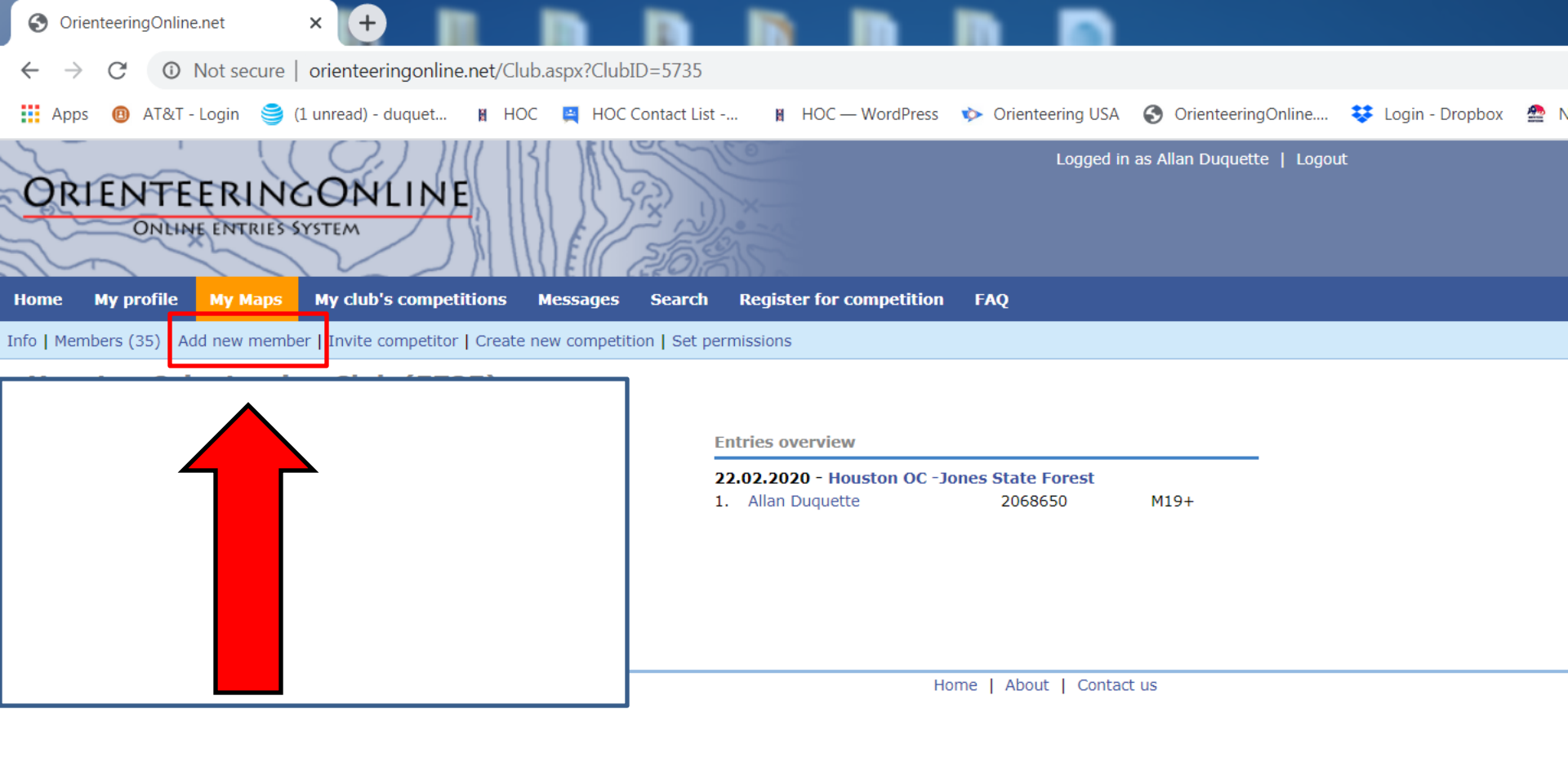

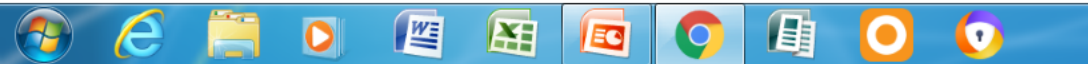

| S OrienteeringOnline.net × +                                                                                                    |                                                                                                    |
|----------------------------------------------------------------------------------------------------|----------------------------------------------------------------------------------------------------|
| $\leftarrow$ $\rightarrow$ C ( ) Not secure   orienteeringonlin                                                                                                    | ne.net/AddNewMember.aspx?ClubID=5735                                                                                                    |
| 🗰 Apps 🛛 📵 AT&T - Login 🏾 🈂 (1 unread) - duquet                                                                                                    | 🕅 HOC 📮 HOC Contact List 👔 HOC — WordPress 🔹 Orienteering USA 📀 OrienteeringOnline 😻 Login - Dropbox 🔮                                             |
| ORIENTEERINGONLIN<br>ONEINE ENTRIES SYSTEM<br>Home My profile My Maps My club's compe                                                                                  | E Logged in as Allan Duquette   Logout                                                                                                    |
| Info   Members (35)   Add new member   Invite competito                                                                                                    | Fill in information on your group club members.<br><b>Do not include yourself</b> , you're already a member.                                       |
| Do NOT add yourself as club member. You are all<br>Input new member's details here. Only 'First name<br>First name:<br>Last name:<br>Date of birth:<br>Gender:<br>Male | ready a mer      a' and 'Last      Do not add email addresses for minors.      After email leave the rest of the form blank.         Submit >      |
| Email:<br>SI card number:<br>EMIT card number:<br>WRE ID:<br>National ID:                                                                                              | Add your next club member.<br>After you have added all your members you can <b>Logout.</b>                                                         |
| Federation ID:<br>May be added to another club:                                                                                                    | Schools: Since you may have a lot of students to add,<br>we recommend you add a few now, to learn the process<br>and return later to add the rest. |
| You can also search for existing members, and in                                                                                                    | nvite them to join your club.                                                                                                    |

🖸 🖾 🖾 🧔 🕼 🖸 🚺

📀 🧭 🚞

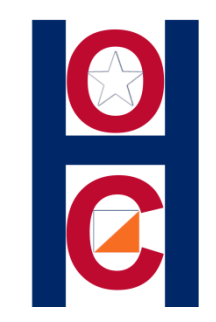

## **STEP#4:** Register your Group Club for a HOC event.

# Go to our HOC website to the **Jones Forest 2020** event page.

Click on: **STEP#1: <u>REGISTER</u>** 

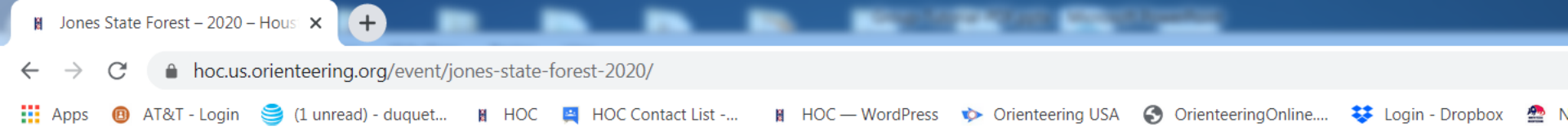

#### **REGISTRATION BASICS:**

We use an online registration system for our entries. (Tutorials below)

- Review our Payment/Refund Policy
- All Group leaders should register all of their participants
- All Groups of **4** or more should arrange **one payment** for all members

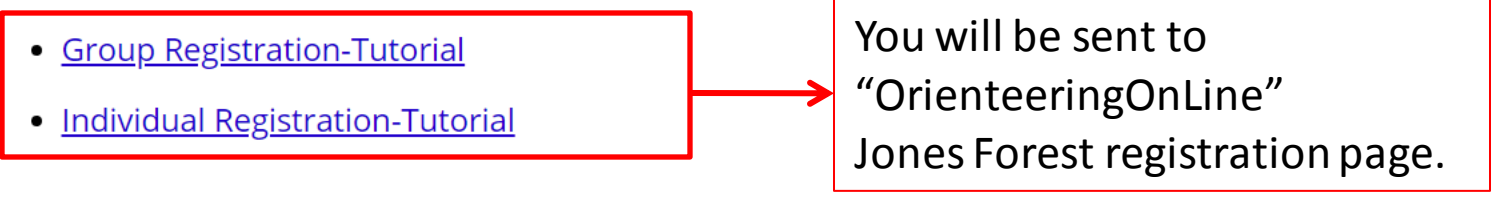

#### STEP #1: REGISTER

#### STEP #2: PAYMENT

- Do not make payment without registering first
- Pay online with Credit Card or PayPal account

H

- Pay at event: (make checks payable to "Houston Orienteering Club")
- Credit Card "not" accepted at event

#### **STEP #3: WAIVER**

E4

EO

WE

Every participant must have a completed waiver prior to competing. If the participant is under 1

a mainer must be signed by their nevent or logal guardian

•

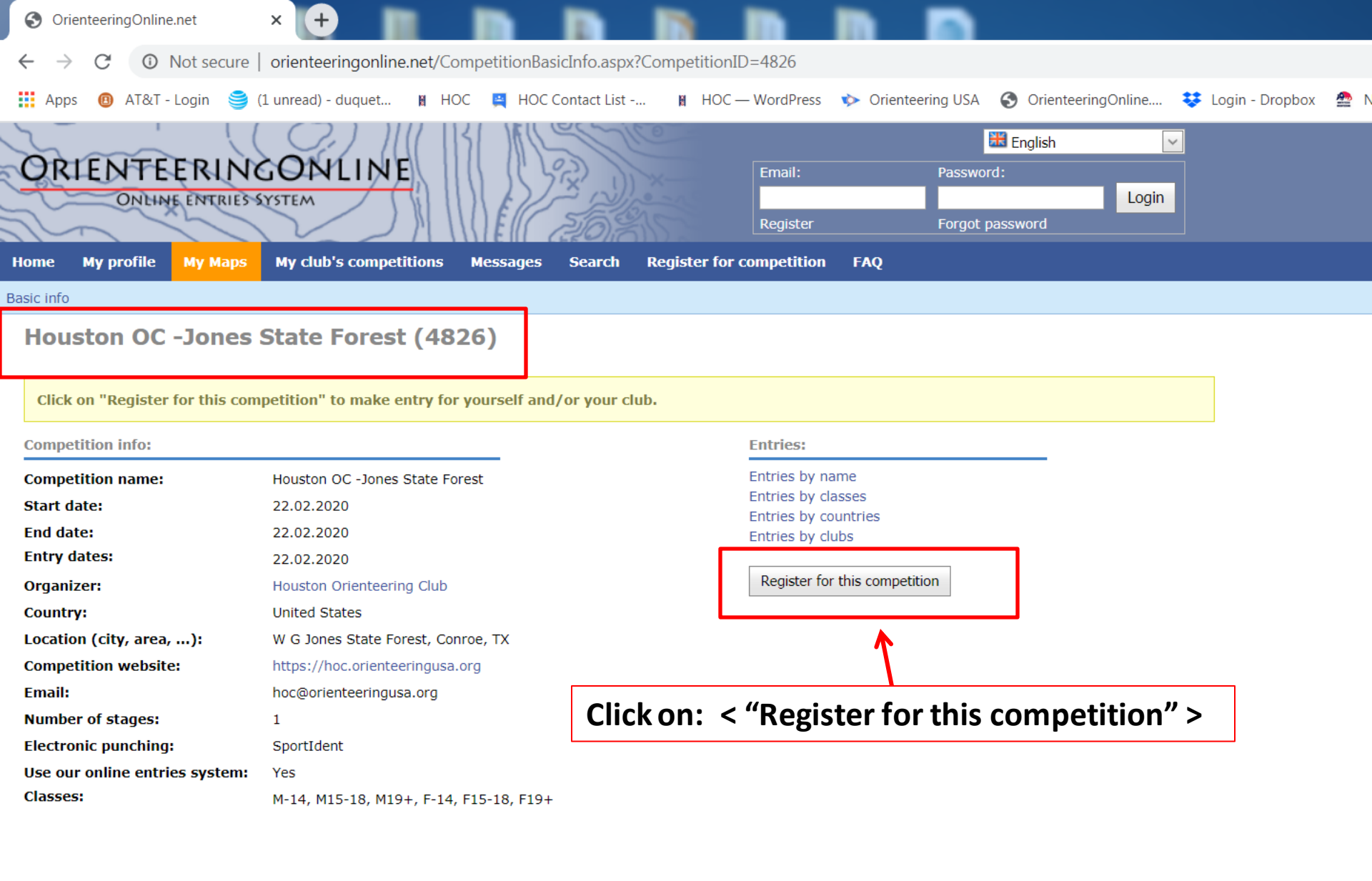

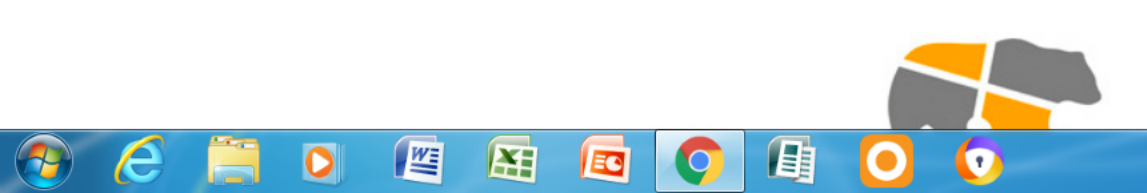

| S OrienteeringOnline.net × +                                                                                                   |                                          |                                                               |
|----------------------------------------------------------------------------------------------------|------------------------------------------|---------------------------------------------------------------|
| $\leftarrow$ $\rightarrow$ C ( ) Not secure   orienteeringonline.net/Lo                                                        | gin.aspx?CompetitionID=4826              |                                                               |
| 🏥 Apps 🔞 AT&T - Login 🍧 (1 unread) - duquet 👔 HG                                                                               | DC 🚆 HOC Contact List 🛚 HOC — WordPress  | 🐦 Orienteering USA 🔇 OrienteeringOnline 😻 Login - Dropbox 🔮 M |
| ORIENTEERINGONLINE<br>ONLINE ENTRIES SYSTEM<br>Home My profile My Maps My club's competitions                                  | Messages Search Register for competition | English 🔽                                                     |
| In order to register for this competition you must first log<br>If you don't have a profile yet, you will need to register fir | in.<br>st.<br>Email:                     |                                                               |
|                                                                                                    | Password:                                | LOGIN with email & password                                   |

If you don't have an account yet, please register here.

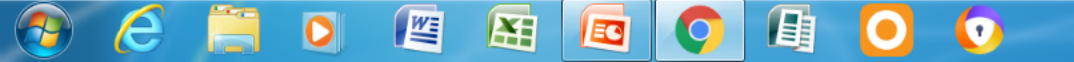

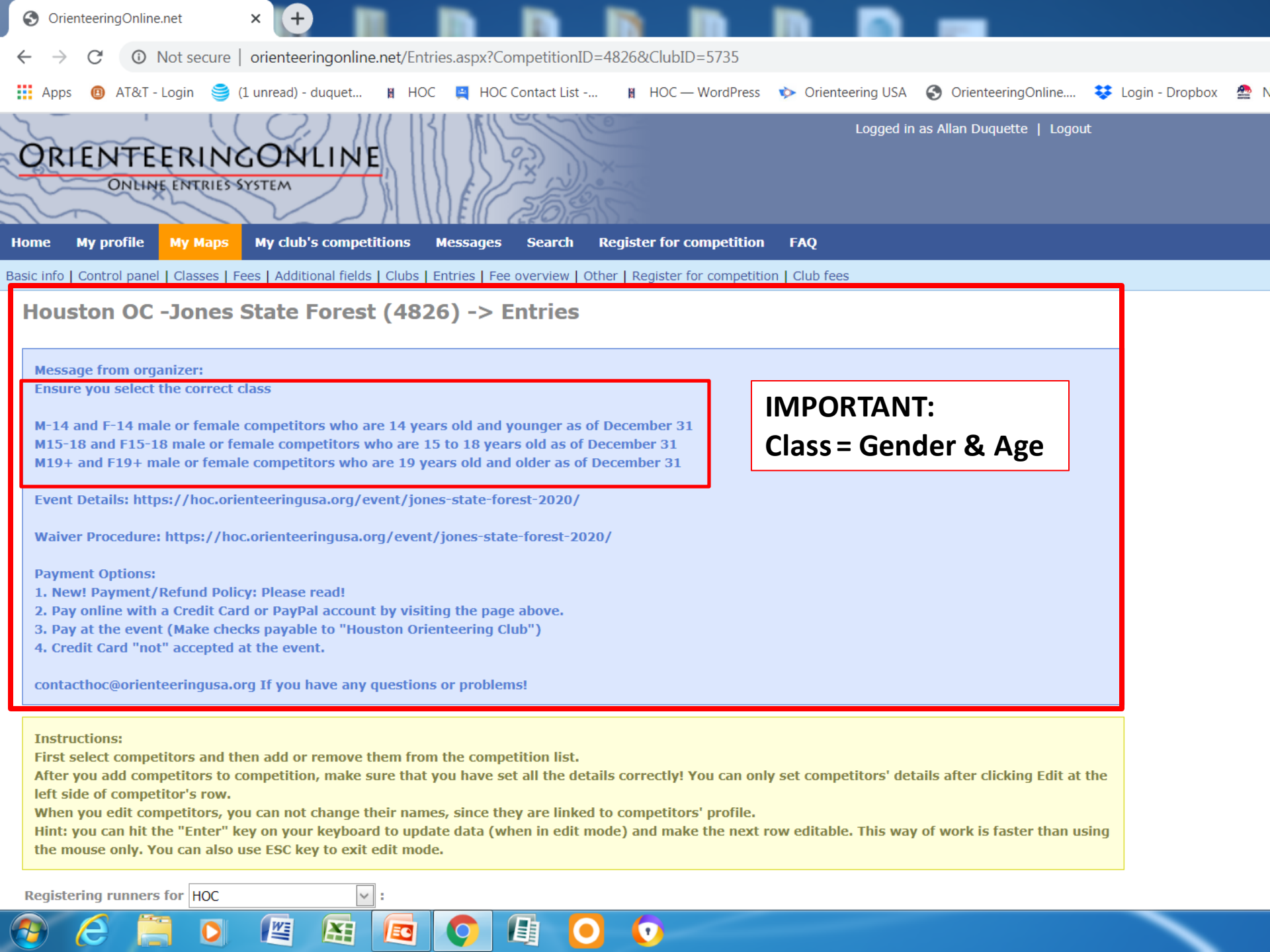

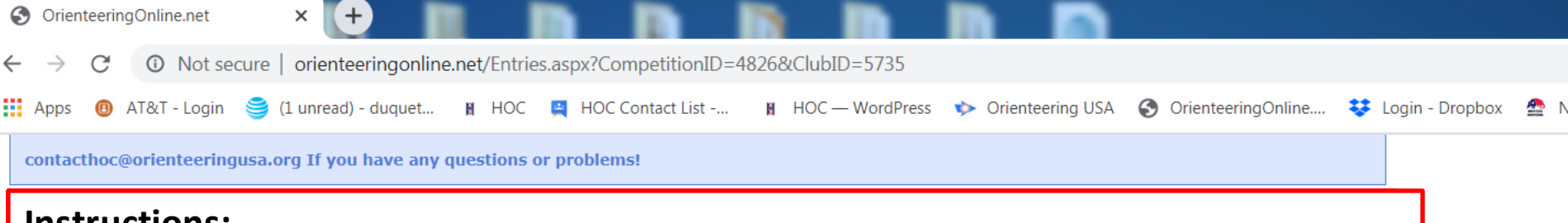

#### Instructions:

First select competitors and then add or remove them from the competitions list.

After you "**add**" competitors to competition list, make sure that you have set all the details correctly! (**Check Class!**) You can only set competitors' details after clicking "**Edit**" at the left side of competitor's row.

When you edit competitors, you can not change their names, since they are linked to the competitors' profile.

**Hint:** you can hit the "**Enter**" key on your keyboard to update data (when in the edit mode) and make the next row editable. This way is faster than using the mouse only.

You can also use the **ESC** key to exit "**Edit**" mode.

 $\mathbf{X}$ 

W

Use the "Update" mode to save your registration changes.

| 3                                     | Orien                                                               | nteerin                                                           | gOnline.ne                                                                     | et 🗙                                                                                                    | +                                                                                  |                                                                                            |                                                                             |                                        |                                         |                                         | 1 🗖                           |                         |                                           |                     |              |        |
|---------------------------------------|---------------------------------------------------------------------|-------------------------------------------------------------------|--------------------------------------------------------------------------------|----------------------------------------------------------------------------------------------------|------------------------------------------------------------------------------------|--------------------------------------------------------------------------------------------|-----------------------------------------------------------------------------|----------------------------------------|-----------------------------------------|-----------------------------------------|-------------------------------|-------------------------|-------------------------------------------|---------------------|--------------|--------|
| $\leftarrow$                          | $\rightarrow$                                                       | C                                                                 | () No                                                                          | t secure   orier                                                                                         | nteeringonline                                                                     | e.net/Entries.asp                                                                          | CompetitionII                                                               | D=4826&                                | ClubID=57                               | 735                                     |                               |                         |                                           |                     |              |        |
| A                                     | Apps                                                                | ₿                                                                 | AT&T - Lo                                                                      | gin 🅞 (1 unre                                                                                            | ad) - duquet                                                                       | 🛚 HOC 🗮 H                                                                                  | HOC Contact List                                                            | 🕅                                      | HOC — Wo                                | rdPress 🔖                               | Orienteering U                | JSA 🔇                   | OrienteeringOnline                        | e 😻 l               | .ogin - Drop | obox 🔮 |
| co                                    | ontac                                                               | thoc@                                                             | orientee                                                                       | ringusa.org If y                                                                                         | you have any (                                                                     | questions or pro                                                                           | blems!                                                                      |                                        |                                         |                                         |                               |                         |                                           |                     |              |        |
| In<br>Fi<br>Af<br>le<br>W<br>Hi<br>th | nstruc<br>irst se<br>fter y<br>ift sid<br>/hen y<br>int: y<br>ne mo | ctions<br>elect<br>you ac<br>le of c<br>you e<br>you ca<br>ouse c | s:<br>competito<br>ld compe<br>competito<br>dit comp<br>n hit the<br>only. You | ors and then ad<br>titors to compe<br>or's row.<br>etitors, you can<br>"Enter" key on<br>can also use ES | d or remove t<br>tition, make s<br>not change tl<br>your keyboar<br>SC key to exit | hem from the co<br>ure that you hav<br>neir names, sinco<br>d to update data<br>edit mode. | mpetition list.<br>re set all the de<br>e they are linke<br>(when in edit ) | etails corre<br>ed to comp<br>mode) an | ectly! You<br>petitors' pi<br>d make th | can only set<br>rofile.<br>e next row e | competitors'<br>ditable. This | ' details a<br>way of w | after clicking Edit<br>vork is faster tha | t at the<br>n using | 7            |        |
| Reg                                   | gister                                                              | ring r                                                            | unners fo                                                                      | Grou                                                                                                    | pClub                                                                              | Name"                                                                                      |                                                                             |                                        |                                         |                                         |                               |                         |                                           |                     |              |        |
| #                                     |                                                                     | #                                                                 |                                                                                | First name                                                                                               | Last name                                                                          | Year of birth                                                                              | n Ch                                                                        | nip number                             | Class                                   | HOC Membe                               | er? Ep                        | punch                   | Waiver Submitte                           | d                   |              |        |
|                                       |                                                                     |                                                                   |                                                                                |                                                                                                    |                                                                                    |                                                                                            |                                                                             |                                        |                                         |                                         |                               |                         |                                           |                     |              |        |
| Re                                    | emove                                                               | select                                                            | ted runner                                                                     | s from competitio                                                                                        | n                                                                                  |                                                                                            |                                                                             |                                        |                                         |                                         |                               |                         |                                           |                     |              |        |
| Run                                   | ners                                                                | not e                                                             | entered fo                                                                     | or competition:                                                                                          |                                                                                    |                                                                                            |                                                                             |                                        |                                         |                                         |                               |                         |                                           |                     | 1            |        |
| #                                     |                                                                     | First                                                             | name                                                                           |                                                                                                    | Last n                                                                             | ame                                                                                        |                                                                             |                                        |                                         | SI numbe                                | er                            |                         | EMIT                                      | Г number            |              |        |
| )<br>(<br>(<br>(<br>(<br>(            |                                                                     |                                                                   | You<br>1.                                                                      | u should<br>Registe<br>(At this                                                                          | see 2 b<br>ring rur<br>point,                                                      | ooxes:<br>nners for<br>you shou                                                            | : "Grou<br>Ild have                                                         | p Clu<br>no o                          | b Nar<br>ne reț                         | ne"<br>gistere                          | d)                            |                         |                                           |                     |              |        |
| ]<br>[<br>[                           |                                                                     |                                                                   | 2.                                                                             | Contair                                                                                                  | ns all the                                                                         | e membe                                                                                    | ers of yo                                                                   | our clu                                | ub.                                     |                                         |                               |                         |                                           |                     |              |        |
|                                       |                                                                     | <u> </u>                                                          |                                                                                | D                                                                                                    |                                                                                    |                                                                                            |                                                                             |                                        |                                         |                                         |                               |                         |                                           |                     |              |        |

| Apps | AT&T - L    | .ogin 🥞 (1 unread) - duquet 👔 HOC 🚆 HOC Contact List 👔 HOC — WordPress 救 Orienteering USA 🚱 OrienteeringOnline 😻 Login - Dropbox | ₽ |
|------|-------------|----------------------------------------------------------------------------------------------------|---|
|      | Matthew     |                                                                                                    |   |
|      | Aaron       |                                                                                                    |   |
|      | Bing        |                                                                                                    |   |
|      | Jennifer    |                                                                                                    |   |
|      | Jordan      |                                                                                                    |   |
|      | Francesca   |                                                                                                    |   |
|      | William     |                                                                                                    |   |
|      | Calie       | Check the Names of <b>all</b> the members you want to Register                                                                   |   |
|      | Jaxon       |                                                                                                    |   |
|      | Nancy       |                                                                                                    |   |
|      | Nancy       |                                                                                                    |   |
|      | Jerry       | Click on: < "Add selected members to competition" >                                                                              |   |
|      | Franco      |                                                                                                    |   |
|      | llan        |                                                                                                    |   |
|      | James       |                                                                                                    |   |
|      | Kevin       |                                                                                                    |   |
|      | Samantha    |                                                                                                    |   |
|      | Gene        |                                                                                                    |   |
|      | Christopher |                                                                                                    |   |
|      | Logan       |                                                                                                    |   |
|      | Andrew      |                                                                                                    |   |
|      | Ike         |                                                                                                    |   |
|      | Michael     |                                                                                                    |   |
|      | James       |                                                                                                    |   |
|      | James       |                                                                                                    |   |

0

0

<u>)</u>

0

Q

| S Orienteering                                                                                                    | gOnline.net                                                                                                    | × (+)                                                                                                    |                                                                                                    |                                                                              |                                                        | <b>N I</b>                                |                              |                            |       |              |      |
|----------------------------------------------------------------------------------------------------|----------------------------------------------------------------------------------------------------|----------------------------------------------------------------------------------------------------|----------------------------------------------------------------------------------------------------|------------------------------------------------------------------------------|--------------------------------------------------------|-------------------------------------------|------------------------------|----------------------------|-------|--------------|------|
| $\leftarrow \rightarrow $ C                                                                                       | Not secure                                                                                                    | orienteeringonline.n                                                                                              | et/Entries.aspx?Comp                                                                                         | petitionID=4826&C                                                            | ClubID=5735                                            |                                           |                              |                            |       |              |      |
| Apps 📵                                                                                                    | AT&T - Login   (1                                                                                                    | unread) - duquet                                                                                                  | 🛚 HOC 📮 HOC Cor                                                                                              | ntact List 関 🖡                                                               | IOC — WordPres                                         | s 🔖 Orienteering                          | USA 🔇                        | OrienteeringOnline         | 😻 Log | gin - Dropbo | ox 叠 |
| contacthoc@                                                                                                    | orienteeringusa.org                                                                                                    | g If you have any qu                                                                                              | estions or problems!                                                                                         |                                                                              |                                                        |                                           |                              |                            |       |              |      |
| Instructions<br>First select of<br>After you ad<br>left side of of<br>When you en<br>Hint: you ca<br>the mouse of | :<br>competitors and the<br>d competitors to co<br>ompetitor's row.<br>dit competitors, you<br>n hit the "Enter" key<br>nly. You can also us | n add or remove the<br>mpetition, make sur<br>can not change the<br>y on your keyboard t<br>se ESC key to exit ed | em from the competiti<br>e that you have set a<br>ir names, since they a<br>to update data (when<br>it mode. | ion list.<br>Il the details corre<br>are linked to comp<br>in edit mode) and | ctly! You can o<br>etitors' profile.<br>I make the nex | nly set competitor<br>t row editable. Thi | rs' details a<br>is way of w | ofter clicking Edit at for | the   |              |      |
| Registering r                                                                                                    | inners for                                                                                                    | <del>.</del>                                                                                                    | Y                                                                                                    | our Group                                                                    | Club Na                                                | ame                                       |                              |                            |       |              |      |
| # #                                                                                                    | First nam                                                                                                    | e Last name                                                                                                    | Year of birth                                                                                                | Chip number                                                                  | Class HO                                               | C Member ?                                | Epunch                       | Waiver Submitted           |       |              |      |
|                                                                                                    |                                                                                                    |                                                                                                    |                                                                                                    |                                                                              |                                                        |                                           |                              |                            |       |              |      |

| Remove | selected | runners | from | competition |
|--------|----------|---------|------|-------------|
|        |          |         |      |             |

Runners not entered for competition:

#### You should see in Box #:

ME

£.

- 1. Registering runners for: "Your Group Club Name"
- 2. A list of all runners "you" selected for competition

Check each member's registration information, especially, "CLASS"!

| S OrienteeringOnline.net × +                                                                                                    |
|----------------------------------------------------------------------------------------------------|
| ← → C (1) Not secure   orienteeringonline.net/Entries.aspx?CompetitionID=4826&ClubID=5735                                                                                                    |
| 🔢 Apps 🔞 AT&T - Login 🏐 (1 unread) - duquet 🛚 HOC 🚆 HOC Contact List 🕅 HOC — WordPress 💠 Orienteering USA 🚱 OrienteeringOnline 😻 Login - Dropbox 🔮                                                                                                    |
| contacthoc@orienteeringusa.org If you have any questions or problems!                                                                                                    |
| Instructions:<br>First select competitors and then add or remove them from the competition list.<br>After you add competitors to competition, make sure that you have set all the details correctly! You can only set competitors' details after clicking Edit at the<br>left side of competitor's row.<br>When you edit competitors, you can not change their names, since they are linked to competitors' profile.<br>Hint: you can hit the "Enter" key on your keyboard to update data (when in edit mode) and make the next row editable. This way of work is faster than using<br>the mouse only. You can also use ESC key to exit edit mode. |
| Registering runners for "Group Club Name"                                                                                                    |
| #  First name  Last name  Year of birth  Chip number  Class  HOC Member ?  Epunch  Waiver Submitted                                                                                                    |
|                                                                                                    |
| Check: First & Last Name, Year of birth: Should already be entered for you.                                                                                                    |
| Enter: Chip/Epunch#: If your club owns Epunch/s enter the number/s here<br>Note: If you are going to "rent" leave the box empty. HOC will assign Epunch#s.                                                                                                    |
| Select: Class: Based on Gender & Age (See message above for details.)                                                                                                    |
| HOC Member? If your Group Club is an HOC member, you will save \$2 off each entry fee.                                                                                                    |
| Waiver Box: We created this box for <u>you</u> so you can keep track of who has or who has not turned in their waiver to you.                                                                                                    |
|                                                                                                    |

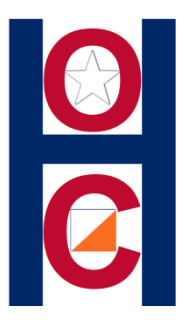

### **Remember:**

You may add/change/delete your club membership information at anytime. It's your club, your information.

You may add/change/delete your "Jones Forest" information at anytime, as long as HOC registration is OPEN! (Don't wait until the deadline to make a lot of additions.)

### **Registration Closes: Thursday February 20,2020 at 8:00 PM!**

You will no longer be able to make changes "yourself." You will have to contact HOC and make arrangements.

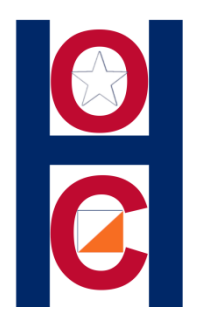

## **REGISTRAR:**

- All Group club leaders should register all of the participants at one time
- Do not have parents pay for group participants
- All Groups of 4 or more should arrange one payment for all members

If you have questions or problems, use the **HOC Contact form.**